# ■メモ帳で IVS(異体字)の検索と入力

Windows7・8 にメモ帳を利用して、添付の「IVS+外字テキスト検索用」を開いて IVS(異体字) や外字を検索します。

(IVS フォント・外字ファイルがインストールされていない場合は、デフォルト表示となります。)

### ●メモ帳の設定

スタートメニュー → すべてのプログラム → アクセサリ から**メモ帳**を左クリックして起動 します。

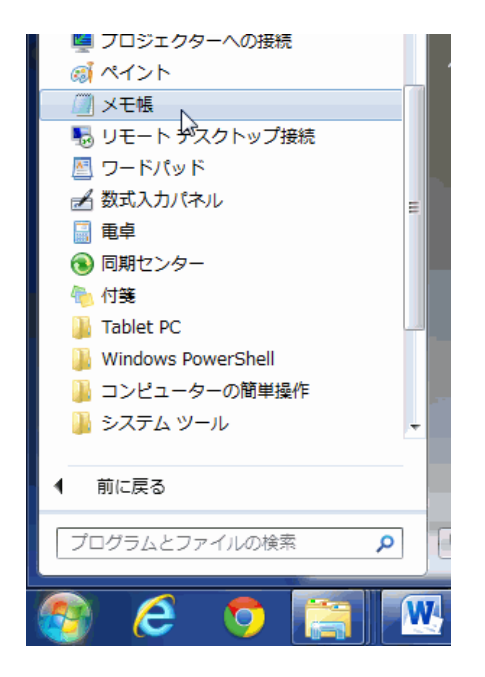

① メニューの書式 → フォント を選択します。

| 🧊 無題 - メモ帳 📐  |                           |
|---------------|---------------------------|
| ファイル(F) 編集(E) | <b>書式(O)</b> 表示(V) ヘルプ(H) |
|               | ✓ 右端で折り返す(W)<br>フォント(F)   |
|               |                           |

② フォントの設定を行います。

フォント名を UX\_IVS 明朝-R または UX IVS ゴシックに設定します。 文字が解りにくい場合はサイズを大きくして下さい。

| THE PARTY AND                                                                                   |   | スタイル(Y):                        |    | サイズ(S):                                             |            |
|-------------------------------------------------------------------------------------------------|---|---------------------------------|----|-----------------------------------------------------|------------|
| UXIVS明朝-R                                                                                       |   | 標準                              |    | 28                                                  |            |
| UXIVS明朝-R<br>UXJISゴシック-M<br>UXP簡ゴ-M3.3&b<br>UX韓國ゴシック-M<br>UX韓國明朝-R<br>VEIVEMS EDDLEF<br>Verdana | * | <i>斜体</i><br>太宇<br><i>太宇 斜体</i> | *  | 22<br>24<br>26<br><mark>28</mark><br>36<br>48<br>72 | 4 III 4    |
|                                                                                                 |   | Aaある                            | あう | アラ                                                  | - <u>I</u> |
|                                                                                                 |   | 文字セット(R):                       |    |                                                     |            |
|                                                                                                 |   | 文字セット(R):<br>日本語                |    |                                                     |            |

③ 解凍した場所(フォルダ)にある「IVS+外字テキスト検索用」または「IVS 異体字テキスト検 索\_外字順」を開きます。

## ●IVS+外字テキスト検索用を開きます。

| 🔲 IVS+外                                                                                                 | 字検索用テキン                                                        | スト.txt         | - メモ帳                                                                            |                |                                                                                                    |
|----------------------------------------------------------------------------------------------------|----------------------------------------------------------------|----------------|----------------------------------------------------------------------------------|----------------|----------------------------------------------------------------------------------------------------|
| ファイル(F) 編集(E) 書式(O) 表示(V) ヘルプ(H)                                                                        |                                                                |                |                                                                                  |                |                                                                                                    |
| IVS異体                                                                                                   | 字テキスト                                                          | 検索-            | →覧                                                                               |                |                                                                                                    |
| メモ帳で開いて、フォントをUX IVS明朝またはUX IVSゴシックを選択。<br>このフォントはIVD(Hanyo-Denshiコレクション)に基づいています。                       |                                                                |                |                                                                                  |                |                                                                                                    |
| 任意の文<br>(CH)にa                                                                                          | 任意の文字(1文字)で検索して下さい。<br>[CH]にある漢字(外字)を選択または[IVS]の漢字を選択して貼り付けます。 |                |                                                                                  |                |                                                                                                    |
| 【ご注意】<br>標準文字以外のIVS(異体字)が使えるのはWindows7/8、Mac OS X 10.7以降です。<br>IVS(異体字)漢字を利用するには、アプリケーション側でのIVS対応も必要です。 |                                                                |                |                                                                                  |                |                                                                                                    |
| 連番<br>0001<br>0002<br>0003<br>0004<br>0005<br>0006<br>0007<br>0008<br>0009<br>0010<br>0011<br>0012      | 検丈 与 丑 丙 並 丰                                                   | CL丈丈与与丑五丙丙並並丰丰 | 外字<br>③<br>E982<br>〇<br>E014<br>〇<br>E015<br>〇<br>E016<br>〇<br>E017<br>〇<br>E018 | IVS 与与丑丑丙丙並並丰丰 | IVSセレクタ他<br>U+4E08<br>Adobe0003<br>4E0E E0102<br>4E0E E0103<br>4E11 E0101<br>4E11 E0102<br>4E19 E0102<br>4E19 E0103<br>4E26 E0103<br>4E26 E0103<br>4E30 E0103 |

⑤ 編集 – 検索(F) をクリックします。
 標準(基調)漢字を入力して異体字を検索します。

| 検索                   |                 |                           | X          |
|----------------------|-----------------|---------------------------|------------|
| 検索する文字列( <u>N</u> ): | 芦               | ]                         | 次を検索(F)    |
| □大文字と小文字を区           | 別する( <u>C</u> ) | 検索する方向<br>⑦ 上へ(U) ③ 下へ(D) | ( ¥r>>セル ) |

#### ■外字で入力する場合:

[ CH ] にある異体字(漢字)を⊐ピーします。

お使いのアプリケーションに貼り付けます。

フォント名を UX\_IVS 明朝-R または UX IVS ゴシックに設定します。

| 🖉   🔝 🤊 🤗 💂   ドキュメント - ワードパッド              |      |
|--------------------------------------------|------|
| ■ ▼ ホーム 表示                                 | ۲    |
|                                            | a a  |
| 貼り付け · · · · · · · · · · · · · · · · · · · | 挿入編集 |
| ・ フォント 段落                                  | Ť    |
| 芦田 芦田 芦田 芦田 芦田 芦田 芦田 芦田 芦田 芦田 芦田 芦田        | 芦田   |
| 100%                                       |      |
| 100% (=)                                   |      |

#### ■**IVS** で入力する場合:

[ IVS ] にある異体字(漢字)をコピーします。
 IVS 対応のアプリケーションに貼り付けます。
 フォント名を UX\_IVS 明朝-R または UX IVS ゴシックに設定します。

◎どちらでコピー&ペーストしても同じ字形の異体字が得られます。